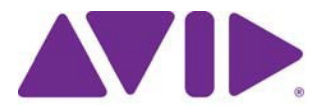

# Avid<sup>®</sup> Editing Application

## ReadMe for Media Composer<sup>®</sup> v2023.12

重要: ソフトウェアの最新アップデートは、<u>www.avid.com/us/support/downloads</u>からダウンロードできます。 上記サイトから最新のアップデート情報を定期的にご確認ください。

#### 重要な情報

新しいソフトウェアをご使用になる前に、この文書を必ずお読みください。

**重要:** 文書は最新の情報を反映した内容に変更される場合があります。Avid Knowledge Base で常 に最新の ReadMe をご確認ください。

この文書には、以前のバージョンとの互換性やインストール方法、ハードウェア・ソフトウェア の稼働要件、システムやメモリに関する情報、ハードウェアやソフトウェアに関する制限につい ての情報等が書かれています。

# 目次

| 記号と表記法について                                                              | 3  |
|-------------------------------------------------------------------------|----|
| 困ったときは                                                                  | 3  |
| Media Composer に関する注意                                                   | 4  |
| SRTに関する注意                                                               | 5  |
| セキュリティーガイドライン                                                           | 6  |
| Media Composer v2023.12 で修正された不具合                                       | 6  |
| 既知の問題                                                                   | 9  |
| インストールの前に                                                               | 12 |
| (Windows)インストール中の上書き                                                    |    |
| Media Composer   Enterprise および Media Composer   Distributed Processing |    |
| MediaCentral   Production Management 環境へのインストールの前に                      |    |
| バッファーエラーメッセージ                                                           |    |
| 解凍時のエラーについて                                                             |    |
| "Raise Thread Priority"権利                                               |    |
| 管理者(Administrator)としてインストール                                             |    |
|                                                                         |    |
| インストールの後に                                                               |    |
| AMA プラグイン                                                               |    |
|                                                                         | 10 |
| ソノトワェア・フィセンスについて                                                        | 13 |
| OS をアップデートする時は                                                          |    |
| 고 나 좀 바                                                                 | 10 |
| RAM 最小要件                                                                | 13 |
| 認証ハードウェアとオペレーティングシステム                                                   | 13 |
| 認証ワークステーションおよびラップトップ                                                    | 14 |
| 機能別稼働要件                                                                 | 14 |
|                                                                         |    |
| Avid Artist I/O デバイス互換表                                                 | 16 |
| システムバージョン互換表                                                            | 16 |
| オーディオデバイスとの互換について                                                       | 17 |
| NVIDIA カードのセットアップ                                                       |    |
| サ <b>ちっとしジサポ</b> と                                                      | 10 |
| ☆有へ『レ─ノリ小─Γ                                                             |    |

# 記号と表記法について

この文書では、以下の記号と表記法を使用します。

| 記号と表記法                                              | 意味                                                                                          |
|-----------------------------------------------------|---------------------------------------------------------------------------------------------|
|                                                     | 関連する重要な情報、推奨される動作等のコメントです。                                                                  |
|                                                     | 誤った操作をするとシステムを破損したりデータを失ったりする恐<br>れがあります。                                                   |
| A                                                   | 誤った取り扱い方をすると身体的な傷害を負う恐れがあります。<br>電気機器を扱うときは、この文書または機器自身に付属のガイド<br>ラインをお読みください。              |
| >                                                   | メニューコマンド(またはサブコマンド)を示します。例えば「フ<br>ァイル>インポート」とは、まずファイルメニューを開き、続いて<br>インポートコマンドを選択することを意味します。 |
| •                                                   | 単一ステップの手順を示します。この記号が複数あるときは、そ<br>の中から一つの動作を選んで実行してください。                                     |
| (Windows),(Windowsのみ)<br>(Macintosh), (Macintoshのみ) | Windows または Mac のみに適用される操作や情報を示します。                                                         |
| 太字                                                  | 主にユーザーインターフェース上のアイテムを示します。                                                                  |
| 斜体                                                  | 特定の言葉を強調するときや変数を示します                                                                        |
| Courier Bold font                                   | キーボードから入力するコマンドを示します                                                                        |
| Ctrl+ キー またはマウス                                     | 最初のキーを押したまま、次のキーを押すか指定されたマウスアクシ<br>ョンを実行します。例えば Command+Option+C、Ctrl+ドラッグ等で<br>す。          |
| (パイプ)                                               | MediaCentral   Production Managementのような Avidの製品名で使用します。この文書では、パイプは項目名、または最初に登場したときに使用します。  |

# 困ったときは

Avid 製品を使用中に問題が発生した場合は:

- 1. ガイドを注意深く読みなおしながら、もう一度操作を実行してください。操作の一つ一つ を確実にチェックしてください。
- ReadMeの新しいアップデートが出ていないか確認してください。最新の ReadMe は Web サイトにアップロードされています。オンラインで ReadMe を確認するには、Help メニューから「お読みください」を選択するか、http://www.avid.com/readme から ReadMe を検索してください。
- 3. Avid アプリケーションやハードウェアに付属の文書を確認してください。必要な文書はアプ リケーションインストール時に PDF 形式でシステムにコピーされます。Help メニューの内容 は、レイアウト上の制約から、印刷には適さない場合があります。詳細で見やすい情報が必 要な場合は PDF バージョンを印刷してお使いください。
- 4. オンラインサポート www.avid.com/onlineSupport/をご確認ください。 エラーメッセージやトラ ブル対応、Tips、アップデートのダウンロード等は Knowledge Base をご利用ください。

# Media Composer に関する注意

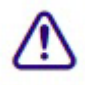

PhraseFind AI はメディアをバックグラウンドでインデックスします。インデクシングには多くの リソースが必要であり、Media Composer の動作に影響を及ぼす場合があります。編集の動作が顕 著に遅くなった場合は、検索ウインドウからインデクシングを中断させることができます。検索 ウインドウの歯車アイコンをクリックして、[インデクシングを一時停止] または [PhraseFind AI インデクシングを停止] を選択してください。

| Searc            | h Settings |                 |
|------------------|------------|-----------------|
| : 1.0 secon      | ds         |                 |
| tory:            |            |                 |
|                  |            |                 |
| t 🔻              |            |                 |
| All Indexing     | Manage Tr  | anscripts       |
| Find AI Indexing |            |                 |
|                  | Cancel     | ок              |
|                  | Searc      | Search Settings |

Media Composer 2023.8 以降では、HDV メディアのインポート、エクスポート、作成はサポート されません。

Media Composer 2023.8 以降では、IEEE-1394 (Firewire)を使用した HDV 素材の取り込み (テープ素材) や出力 (デジタルカット) はサポートされません。

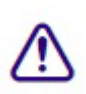

(mac のみ) : macOS Catalina では、32-bit アプリケーションはサポートされません。以前のタ イトルツール、Marquee ツール、QuickTime レガシーコーデックはインストールされません。 Catalina 以前のシステムに Media Composer をインストールする場合は、これらのツールについ て、別のインストーラーが用意されていますので、これを使って別にインストールしてくださ い。QuickTime が既にインストールされている場合は、レガシーコーデックのみをインストール します。インストーラーは "Media Composer Legacy Components 2020.4 Mac" です。MyAvid リン クまたはダウンロードセンターからダウンロードできます。

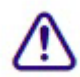

(macのみ): macOS Catalina 以上では、DMF (ダイナミックメディアフォルダ) はサポート していません。

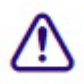

Media Composer v2022.7 以降で作成されたグループクリップまたはマルチグループクリップの サブクリップは、オリジナルのサブクリップを読み込みます。Media Composer v2022.7 以前の バージョンで作成されたグループクリップまたはマルチグループクリップのサブクリップは、 グループクリップまたはマルチグループクリップを読み込みます。

- AMD カードを使用していて、Ctrl+Shift+M や Ctrl+Shift+G のようなモディファイアキーが 必要なショートカットが動作しないときは、AMD の"Use Hotkeys" 設定を無効にしてください。
- Avid DNxIQ や Avid DNxIV のような I/O デバイスを接続しているときは、Media Composer v2022.10 を最初に起動するときに手動でデバイスを選択し、出力デバイスとして有効化する 必要があります。タイムラインウインドウの HW/SW ボタンを右クリックし、使用したいデ バイスを選択してから HW/SW スイッチを On にして有効にします。次回 Media Composer を 開いたときは、この設定が使用されます。

- (MCCET-4684) SCC ファイルをインポートしたとき、行が混ざったり重なったりした結果、テキストが一気に表示されることがあります。これを防ぐためには、SCC ファイルから Duplicate Control Code を削除してください。
- (MCCET-2541) Avid Artist DNxIO または Avid Artist DNxIQ を使用しているときは、 Windows OS の「サウンド」コントロールパネルから、BlackMagic Audio のライン入力録音 を無効にしてください。
- Desktop Video v10.10.1 は Media Composer 2018.5.1 以前のバージョンにはインストールしな いことをお勧めします。
- Avid Artist DNxIO および Avid Artist DNxIQ について: Avid Artist DNxIO、Avid Artist DNxIQ、Blackmagic Design の各ビデオデバイスをお使いの場合、Desktop Video ソフトウェアは v11.0 以上をお使いください。Avid Artist DNxIV 及び Avid Artist DNxIP をお使いの場合、AJA ソフトウェアを v15.2 以降に更新してください。
- **認証されているオペレーティングシステム**:詳細については、認証ハードウェアとオペレー ティングシステムをご参照ください。
- ドングル(Macのみ): Dongle Sentinel ドライバーは、アプリケーションのインストールと 同時にはインストールされません。ドライバーは Avid\_Utilities フォルダー (/Applications/Utilities/Avid\_Utilities/Sentinel\_Driver)にあります。ドングルを使用している 場合は、この場所から手動でインストールしてください。

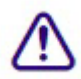

Sentinel ドライバーをインストールするときは、システム環境設定の「セキュリティとプライバシー」でドライバーのアクセスを許可していることを確認してください。

 \Program Files\Avid\Avid Media Composer\SupportingFiles\Utilities フォルダーに dnxmov2mxf という実行ファイルがあります。これは、アルファが別に保存されている DNX 圧縮された MOV がファイルを、アルファをエンベッドした MXF OP1a に変換します。 このツールは Windows、osX、Linux で使用できます。Windows で起動するには、Visual C++

Redistributable for Visual Studio 2015 または Visual C++ Redistributable for Visual Studio 2017 が 必要です。

Windowsのコマンドプロンプトまたは macOS のターミナルから以下を実行してください。 dnxmov2mxf path\_to\_mov [path\_to\_mxf]

# SRT に関する注意

SRT に関する詳細は、Help メニューの "Open IO Support for SRT"をご参照ください。

出力

 SRT が本来的に圧縮ストリーミングである点と、受け側のアプリケーションの性能差等により、出力された映像は Media Composer 内のビューワーと同期が取れない場合があります。 デコーダーの性能によっては、Media Composer 内のビューワーから数秒ズレる可能性があります。ネットワークの速さによっては、デコーダー側のバッファリング設定を変更する必要があるかもしれません。

SRT クオリティビットレート

デフォルト設定は以下のとおりです:

Low Quality (Long GOP ベース圧縮) - 3Mbps (30fps 以下)、6Mbps (30fps 以上)

Medium Quality (Long GOP ベース圧縮) - 6Mbps (30fps 以下)、12Mbps (30fps 以上)

High Quality (Intra-frame ベース圧縮) — 40Mbps (1080p/29.97) フレームレートとラスターの設定によっては、これ以上の値を取ります。

ビットレートは可変であり、送出されるメディアの内容によってはこれを超える可能性もあ

ります。ビットレートはフレームレートとラスターサイズによって変化し、また送出される 映像の内容によっても変わります。

- SRT では 8bit のみのサポートです。Media Composer のプロジェクトが 10bit だったときは、 I/O は自動的に 8bit に変更されます。
- •

プロジェクト/メディアサポート

- 2K/UHD/4K プロジェクトは、同じフレームレートの HD にダウンコンバートされます。例 えば UHD 4k 23.976 で SRT を使用すると、HD 23.976p にダウンコンバートされます。
- インターレースフォーマットはネイティブサポートされません。同じフレームレートのプロ グレッシブとして送出されます。
- オーディオはステレオミックスされます。
- RGB はネイティブサポートされません。YUV に変換されます。

SRT プラグインは、Media Composer | Enterprise および Media Composer | Ultimate でのみサポ ートされます。

# セキュリティーガイドライン

システムとネットワークへのセキュリティー攻撃は、近年ますます独創的かつ持続的になってい ます。Avid は新しいセキュリティー戦略を採用して、お客様とパートナーが資産と知的財産をよ り適切に保護できるようにしています。ご存知のように、これまでも Avid は、Avid 製品ライン の多くで推奨される最適なソリューションとして、Symantec EndpointProtection を推奨してきまし た。2020年第3四半期の時点で、Avid は、Avid システムを保護するための一般的なガイドライン を提供する、より柔軟な戦略を導入しています。この新しいポリシーにより、Avid のベストプラ クティスに従いながら、組織に最適なセキュリティソリューションを選択できます。Avid Media Composer システムには、Endpoint Detection and Response (EDR) をインストールすることができ ます。Avid は特定のソリューションをサポートするものではありませんが、CrowdStrike Falcon に 関する一般的な情報とガイドラインについては、以下をご参照ください。

https://avid.secure.force.com/pkb/articles/en\_US/troubleshooting/en239659

NEXIS Client 23.8.2 と 23.12 では CrowdStrike v7.0.4 以降が必要です。これ以前のバージョンの NEXIS Client では、v7.0.3 までをサポートします (Windows、macOS) 。

# Media Composer v2023.12 で修正された不具合

- Bug Number: MCCET-4579 Prunus からエクスポートされた AAF を Media Composer の 1080i/59.94 プロジェクトにインポートすると、AAF として認識されず、
  "Exception:AFileMediaDesc::SetAAFProperties() - Unable to set a container type for media descriptor" エ ラーが出る。
- ➤ Bug Number: MCCET-5186 ビンやパネルがフローティングになっていると、新しく開いたビンがそれらのウインドウの背後で開いてしまう。
- ➤ Bug Number: MCCET-5020 LUT が適用されており、かつ、マーカーが適用されているクリップ を Script ウインドウで再生すると、Media Composer がクラッシュする。
- ➤ Bug Number: MCCET-5182 シークエンステンプレートに設定したスタート TC が、そのテンプ レートを使って何度か新規シークエンスを作成した後でないと実際に適用されない。
- Bug Number: MCCET-5245、MCCET-5247 部分的にトランスコードされたクリップに対して Dynamic Relink が正しく動作しないことがある。

- ➤ Bug Number: MCCET-5277 0時より前のスタート TC を持つ、部分的に復元されたクリップで、タイムコードが日付を超えると Dynamic Relink が正しく動作しない
- ▶ Bug Number: MCCET-5071 プロジェクトのフレームレートと異なるクリップが含まれたタイム ラインに対して、マッチフレームが正しく動作しない。
- ➤ Bug Number: MCCET-5210 フローティング状態のビンを何度か開いたり閉じたりすると、サイズが変わる。
- Bug Number: MCCET-5289 (Windows) 以前のバージョンからアップグレードすると、 ScriptSync AI や PhraseFind AI が動作しなくなり (AvNN Error 275, Connection Refused)、Media Composer を再インストールしなければならなくなる。
- Bug Number: MCCET-5129 Nugen LM-Correct AudioSuite プラグインがオーディオをシフトし、 正しくレンダリングできない。
- ➤ Bug Number: MCCET-5264 非常に尺が長く、スタビライズエフェクトが適用されたクリップに 対し、デュアルローラートリムが正しく動作しなくなる。
- Bug Number: MCCET-5115 (MediaCentral | Production Management) Transfer Engine と Transfer Client を使って、複数のクリップを別のワークグループに送ろうとすると、いくつかのクリップが送られない。
- ➤ Bug Number: MCCET-5148 (macOS) SRT を有効または無効にすると、キーチェーンのパスワードを求めるポップアップウィンドウが繰り返し表示される。
- ➤ Bug Number: MCCET-5054 エフェクトモードで、エフェクトエディターウインドウが開いている状態でタイムラインを操作しても、エフェクトエディターが閉じない。
- ➤ Bug Number: MCCET-4837 AMA Management データベースフォルダーに不要なエントリが蓄積 され、Media Composer のパフォーマンス低下を引き起こす。
- ➤ Bug Number: MCCET-4996 フレームレートが混在するシークエンスを MP4 または MOV にエク スポートしようとすると、"Exception: PMM SYNC FAILURE" エラーが出る。
- ➤ Bug Number: MCCET-5066 ソースブラウザーで P2 カードからのインポートが正しくできない ことがある。
- Bug Number: MCCET-5219 フスハー (Modern Standard Arabic (MSA)) で ScriptSync を使用する と、"Error syncing... The file could not be opened" エラーが出る。対応する AvidLanguagePacks イ ンストーラーは "Arabic (Modern Standard)" でした。
- ➤ Bug Number: MCCET-5214 再生時に [高解像度のみ] ではなく [プロキシ優先] で再生すると、 オーディオの位相がズレる。
- ➤ Bug Number: MCCET-4179 2つのクリップ間にディゾルブがあり、モーションエフェクトまたは Fit to Fill が使用されると、マッチフレームが正しく動作しなくなる。
- ➤ Bug Number: MCCET-4835 メディアによっては、マルチカメラモードでマッチフレームする と、ギャングボタンが有効になってしまう。
- Bug Number: MCCET-5135 Temporal (motion) アダプターを使用した、ミュートされたグループ クリップを含むマルチカメラ編集で、[マルチカメラ編集の確定] をした後に空のクリップが作成 される。
- ➤ Bug Number: MCCET-4692 クリップのフレームレートが標準的でないもの(15fps等)のと き、ビンの Auxiliary TC1 コラムを修正しようとすると"Assertion failed: FALSE File" エラーが出

- る。
- ➤ Bug Number: MCCET-4639 アルファを持ったクリップが乗っているトラックをミュートする と、"Assertion failed: parent File" または "Exception: FATAL ERROR" エラーが出る。
- ➤ Bug Number: MCCET-4209 セグメントモードを使用して Matte Key のトラック間でネストされ たクリップをドラッグすると、Media Composer がクラッシュする。
- ➤ Bug Number: MCCET-4671 アルファチャンネルを含む Avid Media Files を読み込むと、"Alpha RLE compression not recognized" エラーが出ることがある。
- ➤ Bug Number: MCCET-5023 グループクリップに Timecode Buen-in エフェクトを適用すると、ビンコラムが正しく表示されなくなることがある。
- ➤ Bug Number: MCCET-5223 特定のメタデータが欠如し、可変ビットレートのビデオが含まれる 非準拠の XAVC MP4 メディア ファイルをコンソリデートすると、"Assertion failed: false File"エ ラーに続き "Exception: FATAL ERROR" が出る。
- ➤ Bug Number: MCCET-5176 59.94fps プロジェクトで 29.97fps クリップに AudioSuite の Gain エフ ェクトを適用すると、レンダリングエラーになる。
- ➤ Bug Number: MCCET-5184 カラーコレクションの Gamma スライダーが、Shift キーを押しなが らドラッグしても精密な変更ができない。
- ➤ Bug Number: MCCET-5170 Ctrl+N (Windows) または Cmd+N (macOS) で新規ビンを作成した 後、ドッキングされたウインドウとフローティングのウインドウの間で不一致が起こる。
- ➤ Bug Number: MCCET-5252 Transfer 設定が Stereo に設定されていても、Send to Playout がモノラ ルで送信されることがある。
- Bug Number: MCCET-5105 AudioSuite エフェクトが適用されたクリップを含むトラックをミュートしていると、そのトラックを削除しようとしても削除することができず、シークエンスの先頭にそのクリップのコピーが作成される。
- Bug Number: MCCET-5168 「レコードモニターをクリアして、シーケンスを読み込みなおす」 というオペレーションを短時間で実行すると、複製されたシークエンスへの変更が実行されない。
- ➤ Bug Number: MCCET-4962 Color ワークスペースでステップインしてステップアウトすると、 プレイカーソルの位置に関わらず、間違ったクリップが選択される。
- ➤ Bug Number: MCCET-5014 エキスパートレンダーした後でクリップを動かすと、必要以上のレンダリングファイルが失われる。
- ➤ Bug Number: MCCET-3627 24fps プロジェクトで 23.976fps クリップに対してマッチフレームを 実行すると、タイムコードがズレる。
- ➤ Bug Number: MCCET-5291 プロジェクトフレームレートに一致させるためのアダプターが適用 されているクリップに対して、スクリプト検索が実行できない。
- ➤ Bug Number: MCCET-3491 オートシンクされたサブクリップを作成するとき、波形解析かドー スタイムコードを使用すると、同期がズレる。
- ➤ Bug Number: MCCET-5308 (Windows) Audio Suite エフェクトダイアログで「マルチ入力モード」のテキストが正しく表示されない。
- ▶ Bug Number: MCCET-5318 デジタルオーディオスクラブが有効な状態でリフトまたは削除を実

行すると、Media Composer がクラッシュする。

- ➤ Bug Number: MCCET-5292 トラックでエッセンスデータが使用できない状態だと、AMA Mapping エラーが出る。
- ➤ Bug Number: MCCET-5061 Timeline 設定で [マーク領域を表示] または [マーク間の波形を表示] が選択されていると、オーディオ波形が正しく描画されない。
- ➤ Bug Number: MCCET-5333 (MediaCentral | Production Management) 2分を超える Matte Key ク リップが、レンダリングが終了しても表示されない。
- ➤ Bug Number: MCCET-4215 部分的に MPEG 50 でリストアされたクリップまたはシークエンス を開くと、"Exception: MXF\_DIDMapperSegmented::ReadRange - End Sample Index exceeds on-disk Index Entry Count" エラーが出る。
- ➤ Bug Number: MCCET-3909 VPN 接続されていないライセンスサーバーからライセンスをチェッ クアウトすると、Media Composer が起動時にハングしたようになる。
- ➤ Bug Number: MCCET-3897 (MediaCentral | Production Management) Dynamic Relink でビデオの リリンク方法を [最高品質] に設定する前にクリップをコンソリデート/トランスコードすると、 データトラックがオリジナルの AMA クリップにリンクする。
- ➤ Bug Number: MCCET-4806 (MediaCentral | Production Management) ビンコラム選択メニューで 選択した Multi Rez コラムが保存されない。
- Bug Number: MCCET-5338 (MediaCentral | Production Management) DP でビデオミックスダウンすると、ファイルが"Unchecked-in Avid Assets"に保存されず、チェックインするまではファイルが削除できない。
- ➤ Bug Number: MCCET-5351 (macOS) ヘッドフォンオーディオを使用すると動作が一貫せず、 "Exception: CORE\_AUDIO\_STREAM\_ID\_ERROR1" が出ることがある。
- Bug Number: MCCET-5272 [Distributed Processing でエクスポート] したとき、保存先として新し いフォルダーを追加すると、一度ウインドウを閉じるまではフォルダー名が ABC 順に表示され ず、正しいアイコンも表示されない。
- ➤ Bug Number: MCCET-5031 システムが日本語ロケールを使用していると、[Distributed Processing でエクスポート] ウインドウで日本語が正しく表示されない。
- ➤ Bug Number: MCCET-5334 Pro Tools セッションエクスポートしたファイルを日本語ロケール のシステムで開くと、Bus Tab ネームコラムに"<Error encoding string>"と表示される。
- ➤ Bug Number: MCCET-5368 Media Composer v2018.x で作成された Avid OP-Atom メディアを読み 込み、再生したときに "Assertion failed" エラーがでることがある。
- ➤ Bug Number: MCCET-5390 (MediaCentral | Production Management) Access UI から Media Composer にドラッグ&ドロップしたとき、Media Composer がクラッシュすることがある。

## 既知の問題

以下の問題は既知の問題です。

• QuickTime がインストールされていないシステムでは、Photoshop PSD ファイルの AMA リン

クはサポートされていません。

- 特定のフォントでは、太字しか持っていないものがあります。Mac システムにおいては、フ オントを選択しても何も変化が起きないことがあります。このときは、Boldを選択してみて ください。
- ダイアログで有効にしているにも関わらず、プロジェクト起動時に "Enable 3rd Party Emulation" メッセージが出るときは、[ファイル] メニュー>[設定] を選択し、[プロジェクト] タブをクリックします。次に [General] 設定を開き、 "Enable Bin Sharing on 3rd party storage emulating Avid NEXIS/ISIS" を選択してください。
- ➤ Bug Number: MCDEV-18461 Boris FX が [クリップから文字起こし] のインデクシング動作を 阻害する。
- ▶ Bug Number: MCDEV-18451 QuickTime がインストールされていないシステムで、QuickTime ファイルのファストインポートが実行できない。
- ▶ Bug Number: MCDEV-18368 QuickTime がインストールされていないシステムで、アルファ チャンネルを持った QuickTime ファイルが常に RLE としてインポートされる。
- ▶ Bug Number: MCDEV-18293 QuickTime がインストールされていないシステムで、Matte Key にリンクするメディアを削除できない。エフェクトクリップは削除できる。
- ➤ Bug Number: MCDEV-18307 QuickTime がインストールされていないシステムで、4K、8K、 16K プロジェクトにインポートされた Matte Key クリップのオリジナルビデオ設定が、タイム ラインクリップテキストの解像度として正しく表示されない。
- ➤ Bug Number: MCDEV-18384 QuickTime がインストールされていないシステムで、QuickTime MOV から OMF が生成できない。
- Bug Number: MCDEV-18374 QuickTime がインストールされていないシステムで、Import 設定 ウィンドウでアルファ チャネルが [無視] に設定されている場合を除き、オーディオ トラックとアルファ チャネルの両方を含む QuickTime が常にマット キーとしてインポートされる。
- ➤ Bug Number: MCDEV-18367 QuickTime がインストールされていないシステムで、Import 設定の [DV 走査線数のクロップ/パッド調整] が正しく動作しない。
- Bug Number: MCDEV-18411 QuickTime がインストールされていないシステムで、アルファ チャンネルを持つクリップをインポートすると、Matte Key クリップのアルファレイヤーが正 しくリサイズされない。

回避方法: クリップをインポートする前に Import 設定ウィンドウで [小さい画像はリサイズしない] が選択されていた場合は、ビン内のイメージを右クリックして [ソース設定] を選択します。 [FrameFlex] タブで、[Reformat] ドロップダウンメニューから [中央でサイズを維持] を選択し、[Apply] をクリックします。 これにより、Matte Key とその関連シーケンスに空間アダプターが追加されます。レンダリングが必要になります。

Bug Number: MCDEV-18107 (Windows) Media Composer のインストールが失敗し、1309 エラ ーを出す。インストーラーのパスが長すぎるときに発生します。例えばインストーラーがデスク トップ上から実行されているとき等に発生しやすいです。

回避方法:インストーラーをドライブのルートレベルから実行してください。

➤ Bug Number: MCCET-4971 Media Composer 2022.12 以降で、コマンドパレットで[メニューから ボタンに割付] を選択していても 新規 > シークエンス がキーボードに割り当てられず、「そのメ ニューアイテムは割付できません」というメッセージが表示される。これは新しいサブメニュー による機能拡張が原因であり、将来的に変更される可能性のある関数をマッピングすることはで きません。

**回避方法**: Cmd+Shift+N(macOC)または Ctrl+Shift+N(Windows)で新規シークエンスを作成 してください。

▶ Bug Number: MCDEV-17243 Disk Cache が off または 0 だと、プロキシの再生ができなくなる。

回避方法: Avid NEXIS | EDGE を使用時は、Disk Cache を1以上に設定してください。

➤ Bug Number: MCDEV-16685 SRT が無効のとき、ハードウェア設定がプロジェクト設定を正し く引き継げず、UHDと HD フォーマットの間でミスマッチが発生し、キャプチャーツールでエ ラーが出る。

回避方法:SRT が無効でキャプチャーツールが開いているときは、ビデオ出力を手動で設定して ください。

➤ Bug Number: MCDEV-15629 Matte Key クリップに対してプロキシを作成しても、アイコンの色 が変わらない

回避方法:プロキシが作成されているかどうかは、Proxy Offline コラムを確認してください。

- ➤ Bug Number: MCDEV-17081 ハイレゾファイルが存在しないのにメッセージが表示されず、プロキシメディアを使って出力される
- ➤ Bug Number: MCDEV-15413 データトラックが壊れていると、リンククリップからプロキシが 作成できないことがある。
- Bug Number: MCDEV-16119 (Avid Artist DNxIQ) オーディオをキャプチャーしようとする と、"Audio/video is unexpectedly no longer coming into the system" エラーが出る。このエラーが出 るのは最初の一回だけで、その後は問題なくキャプチャーできるようになります。

回避方法:最初にビデオをキャプチャーし、その後ビデオをオフにしてキャプチャーしてください。

Bug Number: MCDEV-15843 (Windows 11) ファインダーからビンにドラッグ&ドロップできないことがある。

回避方法:インポートまたはリンク時には、ソースブラウザーを使ってください。

- ➤ Bug Number: MCDEV-14845 Media Composer が Software Only モードだと、Media Composer | Enterprise Admin ツールで NDI 機能を制限できない。
- ➤ Bug Number: MCCET-3702 HD インターレースシークエンスに UHD プログレッシブクリップを 追加したときの画質。

Media Composer では、プロジェクトの設定にクリップのフォーマットを合わせるとき、mix and match の処理を行います。まずモーションアダプターを適用し、次に解像度をz法制します。

例えば、1080iタイムラインに UHD 50p クリップを追加するときは、まず UHD クリップを 2 つ のフィールドに分割し、それぞれのフィールドを 1920x540 のサイズに変更します。最後にこれ らのリサイズされたクリップを一つに合わせますが、このときオリジナルの鮮明さは失われてし まいます。

回避方法:UHD プログレッシブをHD プログレッシブにトランスコードしてから、これをHD インターレースシークエンスに追加すると、UHD からHDへのサイズ変更プロセスは2つに分 割するプロセスの前に実行されます。 Bug Number: MCCET-3788 OP1a オーディオクリップを重畳した AAF をエクスポートしようと すると、"*clip name* is a clip in a multi-essence file that cannot be exported using the specified Embedded in AAF setting" エラーが出ることがある。

回避方法:エクスポート前に、OP1aファイルをOP-Atomにコンソリデートしてください。

- ➤ Bug Number: MCDEV-12988 (macOS) Media Composer v2020.4 では、AMA Drasticpy ラグイン はサポートされません。
- ➤ Bug Number: MCDEV-12735 Radeon グラフィックカードを使用していると、Maestro グラフィ ックがタイムラインで表示されない。
- ▶ Bug Number: MCDEV-11481 モーションアダプターが含まれていると、Title Tool アプリケーションで作成したタイトルが Avid Titler+にプロモーションできない。
- ▶ Bug Number: MCCET-11796 10bit 以上の DPX が正しくリンクできない

回避方法:[ファイル]>[設定]を開き、[User] タブをクリックします。[Link] 設定で[リンクオ プション] からアルファチャンネルを[無視] に設定してください。

➤ Bug Number: MCDEV-8641. (AMD Graphics) AMD グラフィックカードを搭載したシステムでフルスクリーン再生すると、画面がティアリングする。

# インストールの前に

### (Windows) インストール中の上書き

v2020.12.x 以降のバージョンからアップデートするときは、上書きを実行するか尋ねられます。そ れ以前のバージョンからのアップデートの際は、まず以前のバージョンをアンインストールしてく ださい。

# Media Composer | Enterprise および Media Composer | Distributed Processing

Media Composer | Enterprise および Media Composer | Distributed Processing をお使いの場合、*Media Composer* | *Enterprise Administration Guide* and *Media Composer* | *Distributed Processing Administration Guide* の "Installation Prerequisites" をご参照の上、Avid MediaCentral Cloud UX Platform ISO および Avid MediaCentral Cloud UX Feature Pack ISO のサポートバージョンをご確認ください。

### MediaCentral | Production Management 環境へのインストールの前に

アップグレードの前に"Avid Editor Compatibility with Interplay Releases"をご参照ください。編集システムのアップグレード時に、Interplay コンポーネントをアップグレードする必要がある場合があります。https://avidtech.my.salesforce-sites.com/pkb/KB\_Render\_FAQ?id=kA96e0000008T8t&lang=ja

### バッファーエラーメッセージ

システムには最低 8GBの RAM が必要です。メモリが 8GB 以下のシステムにアプリケーションを インストールしようとすると、バッファーエラーが表示され、インストールできません。

### 解凍時のエラーについて

解凍時に「ファイルパスが長すぎます」とか「ファイル名が長すぎます」というエラーが出た場合は、.zipファイルを c: に置いて解凍してください。

### "Raise Thread Priority"権利

(Windows) ドメイン管理者の方へ: システムがドメイン管理下にあるときは、ユーザーに"Increase Scheduling Priority"権限を与えてください。この操作は、ドメインコントローラーのドメイングル ープポリシーで、ユーザーまたはグループに対して明示的に与えられなければなりません。通常 のユーザーではシステムを起動することができません。

ドメイン管理下にいる場合はドメイン管理者に相談の上、インストールと最初の起動はドメイン管理者に依頼するようにしてください。

### 管理者(Administrator)としてインストール

最初のインストールと起動は管理者(Administrator)として行う必要があります。共有ストレージ環 境にいる場合は、ワークスペースを Administrator としてマウントしてください。その後、ログオフし て通常のユーザーとしてログインし直してください。

### インストールの後に AMA プラグイン

アプリケーションのバックグラウンドサービスが稼働中は AMA プラグインをインストールすること はできません。AMA プラグインをインストールする前に、バックグラウンドサービスを停止してくだ さい。バックグラウンドサービスの起動/停止は、メニューバー (Mac) またはタスクバー (Windows) から行えます。AMA プラグインをインストールしたら、バックグラウンドサービスを再起動してくだ さい。詳細は Help の"Starting and Stopping Avid Background Services" をご参照ください。

### ソフトウェア・ライセンスについて OS をアップデートする時は

アプリケーションをインストールした後で OS をアップグレードする必要がある場合は、まずソ フトウェアをディアクティベートしてください OS をアップグレードした後、必要であればアプ リケーションを再インストールした後でソフトウェアを再アクティベートできます。ライセンス のアクティベート/ディアクティベートに関する詳細は Installation Guide for Avid Editing Applications をご参照ください。

### RAM 最小要件

このリリースでは、最小16GB RAM、32GB RAMが推奨です。特定の機能ではさらに RAM が必要な場合もあります、詳細は p.14「機能別稼働要件」を参照ください。

# 認証ハードウェアとオペレーティングシステム

特定の機能は CPU に大きな負荷をかけるものや特定のハードウェアが必要なものがあります。 詳細は p.14「機能別稼働要件」をご参照ください。

以下の表は、Windows および Macintosh で認証されているハードウェアです。

3<sup>rd</sup>パーティー製 Open IO ハードウェアの認証情報については、各ベンダーから発行されている文 書をご参照ください。Open IO については http://avid.force.com/pkb/articles/en\_US/faq/en422991 をご 参照ください。 以下は認証されているオペレーティングシステムです。お使いのハードウェアに応じ、以下のオ ペレーティングシステムをサポートしています。

- Windows 10 64-bit 21H1 以降 (Professional、Enterprise)
- Windows 11 64-bit 21H1 以降 (Professional、Enterprise)
- Macintosh v10.15.7, v11.0~v11.7, v12.x ~ v12.7.x, 13.0~13.6.x, 14.0~14.1.x

macOS 10.14.6 Mojave は Media Composer 22.4 以降ではサポートされません。

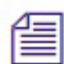

Mac OS v10.13.x (High Sierra) において、Apple はカーネルエクステンション (KEXT) の手動での 読み込みを必要とする仕様に変更しています。例えば Avid Nitris DX、Blackmagic、AJA 等の I/O デバイスはカーネルエクステンションのインストールが必要ですが、これらは自動ではインスト ールされず、結果として「KEXT が読み込まれていない」旨のメッセージを受け取ることになり ます。この場合、システム設定の「セキュリティーとプライバシー」を開き、手動でKEXT を認 証してください。I/O デバイスのドライバーをインストールするときは「セキュリティーとプラ イバシー」ウインドウを開いたままにしておくと、ドライバーの動作に認証が必要なことがわか ります。ここで30 分以内に「Allow (許可)」ボタンをクリックしてください。これを行わない と、ドライバーは実行できなくなります。

# 認証ワークステーションおよびラップトップ

Windows および macOS の認証システムについては、Avid Qualified System の Windows または macOS の該当 PDF をご参照ください。

### 機能別稼働要件

機能の一部には、CPUに高い負荷をかけるものがあります。その結果、古いシステムでは性能が発揮できない場合があります。以下の表は、機能ごとに必要なハードウェア要件です。システムの認証状況については「認証ワークステーションおよびラップトップ」をご参照ください。

| 機能                                                                                  | 要件                         | 推奨システム                                                                                                    |
|-------------------------------------------------------------------------------------|----------------------------|----------------------------------------------------------------------------------------------------|
| PhraseFind AI<br>ScriptSync AI                                                      | 24GB RAM 以上                | 認証システム                                                                                                    |
| 16K プロジェクト                                                                          | 96GB RAM 以上                | 48+ core Intel Xeon or AMD<br>Threadripper CPU systems with<br>Nvidia RTX graphics                                                                                                    |
| 高解像度、高フレームレー<br>ト XAVC-I メディアの編集<br>(UHD/4K 59.94p)<br>Color Adapter 付き 4 ストリ<br>ーム | 64GB RAM 以上<br>96GB RAM 推奨 | HP Z8, Z6,<br>Lenovo P920, P720, P620<br>Dell 7920, Dell 7820<br>• Dual gold 6254 3.1 Ghz turbo to<br>4.0<br>Ghz 18-core (72 with HT)<br>• Dual Xeon Gold 6154 3.0 Ghz,<br>turbo<br>up to 3.7 Ghz 18-core (72 cores with<br>Hyperthreading)<br>• AMD W5700, AMD W6800 & Pro<br>VII<br>• Nvidia RTX 5000, RTX 6000<br>• Nvidia RTX A6000, RTX A5000 |
| 1080p/50 XAVC Long ベース                                                              | 32GB RAM 以上                | 認証 PC Dual 6 Core 以上                                                                                                    |

|                                                   | 要件                                                                              | 推奨システム                                                                                                    |
|---------------------------------------------------|---------------------------------------------------------------------------------|----------------------------------------------------------------------------------------------------|
| バンドキャプチャー                                         |                                                                                 | 認証 Mac Pro 6 Core 以上、                                                                                                    |
|                                                   |                                                                                 | 12 Core with Hyperthreading                                                                                                    |
| 高解像度、高フレームレー<br>トの編集<br>(UHD/4K 59 94n)           | 32GB RAM 以上<br>64GB RAM 推奨                                                      | HP Z8, Z6,<br>Lenovo P920, P720, P620<br>HP Z840                                                                                                  |
|                                                   |                                                                                 | HP Z640<br>Dell 7920/7910<br>Dell 7820/7810                                                                                                    |
|                                                   |                                                                                 | Lenovo P710/P700<br>· NVIDIA RTX 5000, 6000, AMD<br>W6800 & Pro VII<br>· NVIDIA P5000, M5000 or K5200<br>and AMD W5700 PCIe Gen3<br>Gfx card (推奨) |
|                                                   |                                                                                 | Mac Pro 2019<br>• 16 core (32 with<br>Hyperthreading) 3.2 GHz<br>• AMD Radeon Pro Vega II<br>Storage: 10Gb Ethernet Avid NEXIS                    |
| 高解像度( <b>2K</b> 以上)メデ<br>ィアの編集                    | 32GB RAM 以上                                                                     | 認証 PC Dual 6 Core 以上<br>認証 Mac Pro 6 Core 以上、<br>12 Core with Hyperthreading                                                                      |
| DMF、バックグラウンドト<br>ランスコード、バックグラ<br>ウンドレンダリング        | 32GB RAM 以上推奨                                                                   | 認証 PC Dual 6 Core 以上<br>認証 Mac Pro 6 Core 以上、<br>12 Core with Hyperthreading                                                                      |
| Media Composer   Cloud                            | 16GB RAM 以上<br>システムモデルにより、<br>24GB 以上推奨                                         | i7 Quad Core 以上、<br>Hyperthreading                                                                                                    |
| J2K キャプチャー                                        | 16GB RAM 以上                                                                     | 認証 PC Dual 6 Core 以上<br>認証 Mac Pro 6 Core 以上、<br>12 Core with Hyperthreading                                                                      |
| ストリーム数の多いシーク<br>エンスでの XDCAM Long<br>GOP 9 面マルチカメラ | 32GB RAM 以上                                                                     | 認証 PC Dual 6 Core 以上<br>認証 Mac Pro 6 Core 以上、<br>12 Core with Hyperthreading<br>Storage : 2 x 1Gb Ethernet 以上の<br>NEXIS                           |
| ステレオ 3D                                           | ステレオ 3D 編集には、パフ<br>ォーマンスの高いマシンを<br>お使いください。ステレオ<br>3D では 12GB RAM 以上を推<br>奨します。 | 認証 PC Dual 6 Core 以上<br>認証 Mac Pro 6 Core 以上、<br>12 Core with Hyperthreading                                                                      |
| XDCAM HD50 キャプチャー                                 | <b>Open I/O</b> を使用したキャプ<br>チャー                                                 | 認証システム                                                                                                    |
| HD RGB 444<br>Apple ProRes 4444<br>DNxHD 444      | HD RGB キャプチャーには<br>Open I/O デバイスと高性能<br>マシン、高速なストレージ<br>が必要です。                  | Dual 6 Core 以上の認証 PC<br>Mac Pro 6 Core 以上の Mac、<br>12 Core Hyperthreading<br>Storage: 10Gb Ehernet Avid NEXIS                                     |

| 機能               | 要件                                                                                                    | 推奨システム                                                                                                    |
|------------------|----------------------------------------------------------------------------------------------------|----------------------------------------------------------------------------------------------------|
| AMA(QuickTime)   | AMA は CPU に高い負荷をかけ<br>ます。性能が低いマシンだとパ<br>フォーマンスが発揮できない場<br>合があります。特に H.264 では<br>リアルタイムパフォーマンスが<br>落ちる可能性があります。 | 使用用途に応じて認証システム<br>から選択してください。圧縮率<br>が高いメディアを大量に使う場<br>合は高性能のマシン(Dual 6 Core<br>または Dual 8 Core)をお使いく<br>ださい。        |
| AMA (RED)        | AMA は CPU に高い負荷をかけ<br>ます。より高いパフォーマンス<br>が必要なときは、高性能のマシ<br>ンをお使いください。                                           | 認証 Xeon システム<br>RED プラグインはグラフィック<br>プロセッサーを使用します。高<br>パフォーマンスのグラフィック<br>カードでは、より高いパフォー<br>マンスが期待できます。               |
| AVC-Intra キャプチャー | ソフトウェアコーデックでの<br>AVC-Intra キャプチャーはサポー<br>トされています。                                                              | <b>24 Core</b> 以上の Windows システム                                                                                     |
| AVC-Intra        | AVC-I は高画質低ビットレート<br>の HD コーデックであり、CPU<br>に高い負荷をかけます                                                           | 4 面マルチカム再生<br>Dual Quad Core、Dual 6 Core、<br>Dual 8 Core<br>4 ストリーム再生<br>Dual Quad Core、Dual 6 Core、<br>Dual 8 Core |

# Avid Artist I/O デバイス互換表

各 Avid Artist I/O デバイスをサポートする Media Composer バージョンです。

使用する際は、Avid Master Account より、適切なドライバーをダウンロードしてください。

| デバイス                | サポートする Media Composer バージョン |
|---------------------|-----------------------------|
| Axid Artist DNVIO   | Madia Compage v8 4 1 以降     |
| Avid Alust   DIXIO  | Media Composer Vo.4.1 以库    |
| Avid Artist   DNxIQ | Media Composer v8.8.3 以降    |
| Avid Artist   DNxIV | Media Composer v8.10 以降     |
| Avid Artist   DNxIP | Media Composer v2018.8      |
| Avid Artist   DNxID | Media Composer v2018.9      |

# システムバージョン互換表

Media Composer で認証されている NVIDIA<sup>®</sup>ドライバー、QuickTime<sup>®</sup>、Windows Media<sup>™</sup>、共有ス トレージ、Sony<sup>®</sup> XDCAM<sup>™</sup>、 Panasonic<sup>®</sup> P2、Avid Artist シリーズの各バージョンです。Web サ イトの"互換バージョン対応表"も併せてご参照ください。

重要: 3rd パーティー製品(Sorenson、Boris 等)については、各社 Web サイトをご参照くださ

| い。                              |                                                                              |                                                                                                    |
|---------------------------------|------------------------------------------------------------------------------|----------------------------------------------------------------------------------------------------|
| 製品名                             | バージョン                                                                        | コメント                                                                                                    |
| QuickTime                       | v7.7.9 (Windows)<br>v10.x (v7.x Legacy)<br>(macOS)                           | QuickTime v10.x には QuickTime Pro<br>オプションは含まれていません。<br>Windows 10ではQuickTimeはサポート<br>されていません。<br>https://avidtech.my.salesforce-<br>sites.com/pkb/KB_Render_FAQ?<br>id=k 4.96e000008Tx1⟨=ia                                                                                                    |
| Avid Interplay                  | 互換性については<br>Knowledge Base をご参照<br>ください。                                     | <b>重要</b> :編集システムにインストール<br>する Interplay コンポーネントは、編<br>集アプリケーションがリリースされ<br>た時期のバージョンをお使いくださ<br>い。これには、Media Indexer、<br>Interplay Access、Interplay<br>Framework、Interplay Transfer Client、<br>ProEncode Client が含まれます。<br>Interplay Server Component のバージョ<br>ンは以前のままでも構いません。詳<br>細は Knowledge Base の"Avid<br>Editing Application Compatibility with<br>Interplay Releases"をご参照くださ<br>い。 |
| NVIDIA ドライバー                    | v537.42 (Ada シリーズ<br>GPU)<br>v474.44 (Kepler シリーズ<br>GPU)                    | 詳細は p.18「NVIDIA カードのセッ<br>トアップ」をご参照ください。<br>ステレオ 3D 用のドライバー設定方法<br>については、Stereoscopic 3D<br>Workflow Guide の NVIDIA Setup Info<br>をご参照ください。<br>このバージョンは、仮想マシン<br>(VM) 用の NVIDIA vGPU ソフトウ<br>ェア 14.4 をサポートしています。詳<br>細は nvidia.com をご参照ください。                                                                                                    |
| AMD ドライバー                       | 23.Q3.1                                                                      | 注意:v2022.Q3 にはアップデートし<br>ないでください。Media Composerga<br>動作しなくなります。22.Q2 にも問題<br>があることがわかっています。<br>詳細は amd.com をご参照ください。                                                                                                    |
| 共有ストレージ                         | Avid NEXIS、Avid ISIS                                                         | 詳細は p.19「共有ストレージサポー<br>ト」をご参照ください。                                                                                                    |
| Sony XDCAM                      | v2.13 (XDCAM Transfer<br>for Macintosh)<br>Windows FAM v2.3.2<br>VFAM v5.0.2 | PDW-U1の VFAM ファームウェアバ<br>ージョンは 2.600 です。PDW-U2 では<br>2.810 です。<br>ドライバーは Sony ウェブサイトから<br>ダウンロードしてください。                                                                                                    |
| Panasonic P2                    | v3.1.7 (Macintosh)<br>v2.24 (Windows)                                        | 現時点では Macintosh では P2 への書<br>き戻しはサポートされていません。                                                                                                    |
| Avid Artist シリーズ<br>(Euphonnix) | EuControl ソフトウェア<br>v3.4                                                     | Artist シリーズ User's Guide をご参照<br>ください。                                                                                                    |

オーディオデバイスとの互換について

| ハードウェア/ソフトウェア                   | 参照先                                                     |
|---------------------------------|---------------------------------------------------------|
| コントロール・サーフェス                    | Supported Control Surfaces                              |
| Avid Artist I/O                 | Supported Avid Artist I/O Devices                       |
| Media Composer と Pro Tools との共存 | Co-install information for Media Composer and Pro Tools |

# NVIDIA カードのセットアップ

NVIDIA カードをセットアップする前に、正しいドライバーバージョンをインストールしていること を確認してください。必要であれば正しいドライバーをインストールしてください。サポートしてい るドライバーバージョンについては、p.16「システムバージョン互換表」をご参照ください。

ドライバーは nvidia.com からダウンロードしてください。

#### NVIDIA ドライバーバージョンを確認するには:

- 1. デスクトップを右クリックし、NVIDIA コントロールパネルを選択します。Windows コント ロールパネルから NVIDIA コントロールパネルを開くこともできます。
- 2 左下隅の「システム情報」をクリックします。

「グラフィックカード情報」にバージョンナンバーが表示されます。

#### NVIDIA ディスプレイドライバーをインストールするには:

- 1. 必要なドライバーを nvidia.com からダウンロードします。
- 2. ドライバーインストーラーをダブルクリックします。
- 3. 画面の指示にしたがってインストールした後、システムを再起動します、

#### マルチディスプレイをセットアップするには:

- 1. デスクトップを右クリックし、NVIDIA コントロールパネルを開きます。
- 2. 左側のペインから「複数のディスプレイの設定」をクリックします。
- 3. リストから必要なディスプレイを選択します。

#### Avid 環境用にドライバーをセットアップするには

- 1. デスクトップを右クリックし、NVIDIA コントロールパネルを開きます。
- 2. 「3D 設定の管理」をクリックします。
- 3. 「グローバル設定」タブをクリックします。
- 4. 「グローバルプリセット」プルダウンメニューから「ベースプロファイル」を選択します。
- 5. 「設定」ペインをスクロールし、「電源管理モード」から「パフォーマンス最大化を優先」 を選択します。
- 6. 「適用」をクリックします。

NVIDIA ソフトウェアをインストールした後は、インストーラーの指示がない場合でも必ずシス テムを再起動してください。

Windowsのドライバーロールバック機能(「ドライバーを元に戻す」機能)は NVIDIA ドライバ ーには使用しないでください。ドライバーのバージョンは、NVIDIA ドライバーインストーラー がインストールしたその他のコンポーネントと一緒でなければなりません。

# 共有ストレージサポート

共有ストレージサポートについては、以下の文書の Avid NEXIS および Avid ISIS の表をご参照ください。

http://resources.avid.com/SupportFiles/Attachments/Interplay\_MediaCentral\_Support\_Matrix.pdf

#### Legal Notices

Product specifications are subject to change without notice and do not represent a commitment on the part of Avid Technology, Inc.

This product is subject to the terms and conditions of a software license agreement provided with the software. The product may only be used in accordance with the license agreement.

This product may be protected by one or more U.S. and non-U.S patents. Details are available at www.avid.com/patents.

No part of this document may be reproduced or transmitted in any form or by any means, electronic or mechanical, including photocopying and recording, for any purpose without the express written permission of Avid Technology, Inc.

Copyright © 2021 Avid Technology, Inc. and its licensors. All rights reserved. Portions ©

Copyright 2003-2007 of MOG Solutions.

#### Attn. Government User(s). Restricted Rights Legend

U.S. GOVERNMENT RESTRICTED RIGHTS. This Software and its documentation are "commercial computer software" or "commercial computer software documentation." In the event that such Software or documentation is acquired by or on behalf of a unit or agency of the U.S. Government, all rights with respect to this Software and documentation are subject to the terms of the License Agreement, pursuant to FAR §12.212(a) and/or DFARS §227.7202-1(a), as applicable.

#### Trademarks

Avid, the Avid Logo, Avid Everywhere, Avid DNXHD, Avid DNXHR, Avid Nexis, AirSpeed, Eleven, EUCON, Interplay, iNEWS, ISIS, Mbox, MediaCentral, Media Composer, NewsCutter, Pro Tools, ProSet and RealSet, Maestro, PlayMaker, Sibelius, Symphony, and all related product names and logos, are registered or unregistered trademarks of Avid Technology, Inc. in the United States and/or other countries. The Interplay name is used with the permission of the Interplay Entertainment Corp. which bears no responsibility for Avid products. All other trademarks are the property of their respective owners. For a full list of Avid trademarks, see: http://www.avid.com/US/about-avid/legal-notices/trademarks.

Adobe and Photoshop are either registered trademarks or trademarks of Adobe Systems Incorporated in the United States and/or other countries. Apple and Macintosh are trademarks of Apple Computer, Inc., registered in the U.S. and other countries. Windows is either a registered trademark or trademark of Microsoft Corporation in the United States and/or other countries. All other trademarks contained herein are the property of their respective owners.

Avid Media Composer ReadMe • Created 12/11/23